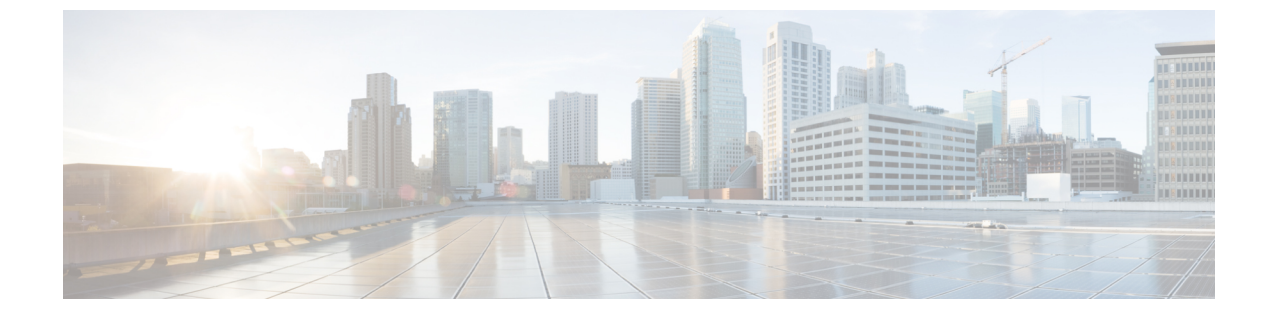

# エンタープライズ パラメータおよびサー ビスの設定

- •エンタープライズパラメータの概要(1ページ)
- サービスパラメータの概要(2ページ)
- ・システム パラメータのタスク フロー (2ページ)

## エンタープライズ パラメータの概要

エンタープライズパラメータは、同一クラスタに存在するすべてのデバイスやサービスに適用 されるデフォルト設定を提供します。クラスタは、同じデータベースを共有する Cisco Unified Communications Manager のセットで構成されます。Cisco Unified Communications Manager の新 規インストール時には、エンタープライズパラメータを使用して、デバイスのデフォルトの初 期値が設定されます。

エンタープライズパラメータの多くは、ほとんど変更の必要がありません。変更する機能を十 分に理解している場合、またはシスコテクニカルアシスタンスセンター(TAC)から変更の 指示がある場合を除き、エンタープライズパラメータを変更しないでください。

ほとんどの場合、推奨されるデフォルト設定で問題なく機能します。

- IP フォンのフォールバック接続モニタ期間を設定します。
- すべてのユーザに対して社内ディレクトリの検索を許可します。
- ・クラスタの完全修飾電話番号(FQDN)と組織のトップレベルドメインを設定します。
- ・ビデオ対応の Cisco Jabber 開始条件を設定します。
- (オプション) ネットワークが IPv6 を使用している場合は、IPv6 を有効にします。
- (オプション) リモート syslog サーバ名前を入力します。
- (オプション) 導入をトラブルシューティングするためのコール トレース ログを設定します。
- (オプション)依存関係レコードを有効にします。

## サービス パラメータの概要

サービスパラメータを使用すると、選択した Unified Communications Manager サーバでさまざ まなサービスを設定できます。すべてのサービスに適用されるエンタープライズパラメータと は異なり、個々のサービスが個別のサービスパラメータのセットを使用して設定されます。

サービス パラメータでは、次の2種類のサービスを設定できます。これらはいずれも Cisco Unified Serviceability 内で有効化できます。

- 機能サービス:この種類のサービスは、特定のシステム機能を実行するのに使用されます。それらのシステム機能を使用するためには、機能サービスをオンにする必要があります。
- ・ネットワークサービス:ネットワークサービスはデフォルトでオンになっていますが、 トラブルシューティングの目的でネットワークサービスの停止と開始(または再起動)を 選択できます。この種類のサービスには、データベースやプラットフォームなどのシステムコンポーネントが正常に機能できるようにするサービスが含まれます。

サービス パラメータの [サービスパラメータ(service parameter)] フィールドの説明を表示す るには、[サービスパラメータの設定(Service Parameter Configuration)] ウィンドウで [?] アイ コンをクリックするか、パラメータの名前をクリックします。

 (注) サービスを無効化すると、更新されたサービスパラメータ値はUnified Communications Manager に保持されます。サービスを再び開始すると、Unified Communications Manager がサービスパ ラメータを変更後の値に設定します。

## システム パラメータのタスク フロー

#### 始める前に

Unified Communications Manager ノードとポート設定をセットアップします。

手順

|       | コマンドまたはアクション                    | 目的                                                                         |
|-------|---------------------------------|----------------------------------------------------------------------------|
| ステップ1 | エンタープライズ パラメータの設定 (<br>3 ページ)。  | Unified Communications Manager ノード<br>の初期セットアップに必要なシステム全<br>体のパラメータを設定します。 |
| ステップ2 | エッセンシャル サービスのアクティブ<br>化 (9ページ)。 | Cisco Unified Serviceability を使用する<br>ノードで、サービスをアクティブ化する<br>ことができます。       |

|       | コマンドまたはアクション         | 目的                |
|-------|----------------------|-------------------|
| ステップ3 | サービス パラメータの設定 (12 ペー | クラスタ内のパブリッシャノードとサ |
|       |                      | メータを設定します。        |

## エンタープライズ パラメータの設定

導入環境に対するエンタープライズレベルのパラメータを編集するには、この手順を使用しま す。これを使用して、組織のトップレベルドメインまたはクラスタの完全修飾ドメイン名な ど、エンタープライズレベルの設定を指定できます。

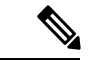

 (注) Cisco Unified CM Administration でパラメータを編集する場合、新しい設定が Cisco Unified CM、 IM and Presence Administration にも反映されます。

#### 手順

ステップ1 Cisco Unified CM Administration で、[システム(System)] > [Enterprise Parameters] の順に選択します。

[エンタープライズパラメータ (Enterprise Parameters)]ウィンドウに、エンタープライズパラ メータのリストが表示されます。

ステップ2 パラメータ設定を編集します。

パラメータに関する説明を参照するには、GUIでパラメータ名をクリックします。一般的なエ ンタープライズパラメータの詳細については、共通のエンタープライズパラメータ (3 ペー ジ)を参照してください。

- ステップ3 [保存 (Save)] をクリックします。
- ステップ4 [リセット (Reset) ]をクリックし、[OK]をクリックしてすべてのデバイスをリセットします。
  - (注) ほとんどのパラメータでは、設定を保存した後でデバイスをリセットする必要があり ます。デバイスが登録済みである場合は、デバイスをリセットする前に設定の変更を すべて完了させることを推奨します。

システム内のすべてのデバイスプールをリセットすることで、すべてのデバイスをリ セットできます。

### 共通のエンタープライズ パラメータ

次の表に、組織のトップレベルドメインまたはクラスタの完全修飾ドメイン名など、エンター プライズ設定に使用される共通のエンタープライズパラメータを示します。詳細なリストを見 るには、Cisco Unified CM Administration の [システム (System)]>[エンタープライズパラメー タ (Enterprise Parameters)] メニューを使用します。

| 表 1 : Cisco Unified Communications Manager ( | O初期設定の共通エンタ | メープライ | ズパラメータ |
|----------------------------------------------|-------------|-------|--------|
|----------------------------------------------|-------------|-------|--------|

| パラメータ名                                          | 説明                                                                                                    |  |
|-------------------------------------------------|----------------------------------------------------------------------------------------------------|--|
| エンタープライズ パラメータ                                  |                                                                                                    |  |
| 接続モニタ間隔<br>(Connection Monitor<br>Duration)     | クラスタ内の IP フォンがセカンダリ ノードに登録された場合に、こ<br>のパラメータを使用して、プライマリノードが使用可能になった後、<br>それがフォールバックして再登録される前に、IP フォンが待機する時<br>間を設定します。このパラメータは、特定のセキュア Survivable Remote<br>Site Telephony (SRST) ルータに対応するすべてのセキュアなデバイ<br>スに影響します。           |  |
|                                                 | 詳細については、『Cisco Unified Communications Manager セキュリティ<br>ガイド』(http://www.cisco.com/c/en/us/support/unified-communications/<br>unified-communications-manager-callmanager/<br>products-maintenance-guides-list.html)を参照してください。 |  |
|                                                 | デフォルトは 120 秒です。                                                                                                    |  |
|                                                 | 変更内容を反映するには、すべてのサービスを再起動してください。                                                                                                    |  |
| CCMAdmin パラメータ                                  | 7                                                                                                    |  |
| [依存性レコードを有<br>効化(Enable<br>Dependency Records)] | このパラメータは、トラブルシューティングに必要な依存関係レコー<br>ドを表示するために使用します。システムの初期セットアップ中は、<br>依存関係レコードを表示すると便利な場合があります。                                                                                                    |  |
|                                                 | 依存関係レコードを表示すると、CPU使用率が急激に高まり、コール<br>処理に影響を与える可能性があります。考えられるパフォーマンス問<br>題を回避するために、システム設定の完了後は、このパラメータを無<br>効にします。負荷の低い時間帯またはメンテナンスウィンドウの間<br>のみに依存関係レコードを表示することを推奨します。                                                        |  |
|                                                 | 有効にするには、Cisco Unified Communications Manager の管理を使用<br>して大半の設定ウィンドウからアクセスできる [関連リンク (Related<br>Links)]ドロップダウン リストから [依存関係レコード (Dependency<br>Records)]を選択できます。                                                              |  |
|                                                 | デフォルト: [False]                                                                                                    |  |
| ユーザ データ サービス パラメータ                              |                                                                                                    |  |

I

| パラメータ名                                                          | 説明                                                                                                    |
|-----------------------------------------------------------------|----------------------------------------------------------------------------------------------------|
| ユーザ検索をすべて有<br>効にする(Enable All<br>User Search)                   | このパラメータを使用すると、姓、名、またはディレクトリ番号が指<br>定されていない場合に、会社のディレクトリですべてのユーザを検索<br>できます。このパラメータは、[Cisco CallManager セルフケア(Cisco<br>CallManager Self Care)] (CCMUser) ウィンドウでのディレクトリ検<br>索にも適用されます。<br>デフォルト:[Ture] |
| クラスタ全体のドメイ                                                      | ン<br>設定                                                                                                    |
| [組織の最上位ドメイ<br>ン(Organization Top<br>Level Domain)]              | このパラメータでは、組織のトップレベル ドメインを定義します。<br>例:cisco.com<br>最大長:255 文字                                                                                                    |
|                                                                 | 使用可能な値:英字の大文字と小文字、数字(0~9)、ハイフン、<br>ドット(ドメインラベルの区切り文字)を使用した有効なドメイン。<br>ドメイン ラベルの先頭文字をハイフンにすることはできません。最<br>後のラベルの先頭文字を数字にすることはできません。たとえば、<br>cisco.1om といったドメインは無効です。                                  |
| [クラスタの完全修飾<br>ドメイン名(Cluster<br>Fully Qualified Domain<br>Name)] | このパラメータに、このクラスタの1つまたは複数の完全修飾ドメイ<br>ン名(FQDN)を定義します。複数のFQDNはスペースで区切る必要<br>があります。アスタリスク(*)を使用して、FQDN内でワイルドカー<br>ドを指定できます。例:cluster-1.cisco.com *.cisco.com                                              |
|                                                                 | このパラメータのいずれかのFQDNに一致するホスト部分があるURL<br>を含む要求(SIP コールなど)は、クラスタと接続されたデバイスに<br>ルーティングされます。                                                                                                    |
|                                                                 | 最大長:255 文字                                                                                                    |
|                                                                 | 有効な値:FQDNまたは*ワイルドカードを使用した部分的なFQDN。<br>英字の大文字と小文字、数字(0~9)、ハイフン、ドット(ドメイ<br>ンラベルの区切り文字)。ドメインラベルの先頭文字をハイフンに<br>することはできません。最後のラベルの先頭文字を数字にすることは<br>できません。たとえば、cisco.1omといったドメインは無効です。                     |
| IPv6                                                            |                                                                                                    |

I

| パラメータ名                                                  | 説明                                                                                                    |
|---------------------------------------------------------|----------------------------------------------------------------------------------------------------|
| IPv6を有効化(Enable<br>IPv6)                                | このパラメータは、Unified Communications Manager が Internet Protocol<br>Version 6 (IPv6)をネゴシエートできるかどうか、および電話で IPv6<br>機能をアドバタイズできるかどうかを決定します。                        |
|                                                         | このパラメータを有効化する前に、すべてのノードのプラットフォー<br>ムも含め、他のすべてのネットワーク コンポーネントで IPv 6を有効<br>にする必要があります。それ以外の場合、システムは引き続き IPv4<br>専用モードで稼動します。                                 |
|                                                         | 必須フィールドです。                                                                                                    |
|                                                         | デフォルト:[False](IPv6 は無効です)                                                                                                    |
|                                                         | 次のサービスを再起動して IPv6 パラメータの変更を反映させると共に、IM and Presence Service クラスタ内の影響を受けるサービスを再起動する必要があります。                                                                  |
|                                                         | Cisco CallManager                                                                                                    |
|                                                         | Cisco IP Voice Media Streaming App                                                                                                    |
|                                                         | Cisco CTIManager                                                                                                    |
|                                                         | Cisco Certificate Authority Proxy Function                                                                                                    |
| Cisco Syslog Agent                                      |                                                                                                    |
| リモート Syslog サーバ<br>名 1 (Remote Syslog<br>Server Name 1) | リモート Syslog サーバの名前または IP アドレスを入力します。サー<br>バ名が指定されていない場合、Cisco Unified Serviceability は Syslog<br>メッセージを送信しません。このパラメータは、ログ用に Syslog サー<br>バを使用している場合にのみ必須です。 |
|                                                         | 最大長: 255 文字                                                                                                    |
|                                                         | 使用できる値:英字の大文字と小文字、数字(0~9)、ハイフン、<br>ドットを使用した有効なリモート Sylog サーバ名。                                                                                              |
|                                                         | 接続先として別の Cisco Unified Communications Manager ノードを指定<br>しないでください。                                                                                           |
| [Cisco Jabber]                                          |                                                                                                    |
| ビデオとともにコール<br>を開始しない(Never<br>Start Call with Video)    | このパラメータは、ビデオ コールの開始時に、ビデオを送信するか<br>どうかを決定します。すぐにビデオを送信せずにビデオ コールを開<br>始するには、[True]を選択します。ビデオ コール中はいつでも、ビデ<br>オの送信開始を選択できます。                                 |
|                                                         | このパラメータは、IM およびプレゼンス サービスの優先度をオー<br>バーライドします。Falseに設定すると、IM およびプレゼンスサービ<br>スに設定されている優先度に従ってビデオコールが開始します。                                                    |
|                                                         | テフォルト:[False]。                                                                                                    |

| パラメータ名                                           | 説明                                                                                                    |
|--------------------------------------------------|----------------------------------------------------------------------------------------------------|
| SSO と OAuth の設定                                  |                                                                                                    |
| IOSのSSOログイン動<br>作(SSO Login<br>Behavior for iOS) | このパラメータは、制御された Mobile Device Manager (MDM) 導入<br>環境で Cisco Jabber が IdP に対して証明書ベースの認証を実行できる<br>ようにする場合に必要です。                                                                                     |
|                                                  | [iOS 向け SSO ログイン動作(SSO Login Behavior for iOS)] パラメー<br>タには次のオプションが含まれます。                                                                                                    |
|                                                  | <ul> <li>「組み込みブラウザの使用(Use Embedded Browser)]: このオプションを有効化すると、Cisco Jabber は SSO 認証に組み込みブラウザを使用します。このオプションにより、バージョン9より前の iOS デバイスのネイティブ Apple Safari ブラウザで、クロス起動なしの SSO を使用できるようになります。</li> </ul> |
|                                                  | <ul> <li>「ネイティブブラウザの使用(Use Native Browser)]:このオプションを有効化すると、Cisco Jabberは、MDM導入環境でアイデンティティプロバイダー(IdP)に対して証明書ベースの認証を実行するために、iOSデバイスでApple Safariフレームワークを使用します。</li> </ul>                          |
|                                                  | (注) 制御された MDM 導入環境である場合を除き、ネイティブ<br>ブラウザの使用は組み込みブラウザを使用する場合ほどセ<br>キュアではないため、このオプションの設定は推奨しませ<br>ん。                                                                                               |
|                                                  | これは必須フィールドです。                                                                                                    |
|                                                  | [デフォルト (Default)]:組み込みブラウザ (WebView)を使用します。                                                                                                    |

I

| パラメータ名                                                                          | 説明                                                                                                    |
|---------------------------------------------------------------------------------|----------------------------------------------------------------------------------------------------|
| <b>ハラメーダ名</b><br>更新ログインフローを<br>使用した OAuth<br>(OAuth with Refresh<br>Login Flow) | <ul> <li>説明</li> <li>このパラメータは、Unified Communications Manager に接続するとき</li> <li>に、Cisco Jabber などのクライアントによって使用されるログインフ</li> <li>ローを制御します。</li> <li>• [有効(Enabled)]: このオプションを有効にすると、クライアン</li> <li>トで oAuth ベースの高速なログイン フローを使用してすばやく</li> <li>効率的にログインできるようになり、たとえばネットワークの変</li> <li>更などによってログインし直す際にユーザが入力する必要がなく</li> <li>なります。このオプションを使用するためには、Expressway や</li> <li>Unity Connection(更新ログイン フローが有効化されている互換</li> <li>性のあるバージョン)など、Unified Communications ソリューショ</li> </ul> |
|                                                                                 | ンのその他のコンポーネントからのサポートが必要です。<br>• [無効(Disabled)]: このオプションを有効化する場合、従来の動<br>作のままとなり、旧バージョンの他のシステム コンポーネント<br>との互換性が保たれます。                                                                                                    |
|                                                                                 | <ul> <li>(注) Cisco Jabber を使用したモバイルおよびリモートアクセスの導入環境では、更新ログインフローで oAuth をサポートする、互換性のある Expressway バージョンでのみ、このパラメータを有効化することを推奨します。互換性のないバージョンは、Cisco Jabber の機能に影響する場合があります。サポートされているバージョンおよび設定要件については、特定の製品のドキュメントを参照してください。</li> </ul>                                                                                                    |
|                                                                                 | これは必須フィールドです。<br>デフォルトで、ディセーブルになっています。                                                                                                    |
|                                                                                 |                                                                                                    |

| パラメータ名                                   | 説明                                                                                                    |
|------------------------------------------|----------------------------------------------------------------------------------------------------|
| RTMT での SSO の使<br>用(Use SSO for<br>RTMT) | このパラメータは、Real-Time Monitoring Tool (RTMT) 用に SAML<br>SSO を有効化するために設定します。                                                                                                    |
|                                          | [RTMT での SSO の使用(Use SSO for RTMT)] パラメータには、次のオプションが含まれます。                                                                                                    |
|                                          | ・[True]:このオプションを選択すると、RTMTは、SAMLSSOベースの IdP ログイン ウィンドウを表示します。                                                                                                    |
|                                          | <ul> <li>(注) 新規インストール時には、[RTMT での SSO の使用(Use SSO for RTMT)]パラメータのデフォルト値は[True]になっています。</li> </ul>                                                                              |
|                                          | • [False]: このオプションを選択すると、RTMT は、基本認証のロ<br>グイン ウィンドウを表示します。                                                                                                    |
|                                          | <ul> <li>(注) [RTMT での SSO の使用(Use SSO for RTMT)]パラメー<br/>タがない Ciscoユニファイドコミュニケーションマネー<br/>ジャ のバージョンからアップグレードする場合、新し<br/>いバージョンに表示されるこのパラメータのデフォル<br/>ト値は [False] です。</li> </ul> |
|                                          | これは必須フィールドです。                                                                                                    |
|                                          | デフォルト:[True]。                                                                                                    |

### エッセンシャル サービスのアクティブ化

クラスタ全体でサービスをアクティブ化するには、この手順を使用します。

パブリッシャノードとサブスクライバノードで推奨されるサービスの一覧については、次の トピックを参照してください。

- パブリッシャノードに推奨するサービス (10ページ)
- ・サブスクライバノードに推奨するサービス (11ページ)

#### 手順

- ステップ1 Cisco Unified Serviceability から、[ツール (Tools)]>[サービスのアクティブ化 (Service Activation)] を選択します。
- **ステップ2** ドロップダウンメニューから [サーバ (Server)]を選択して、[移動 (Go)]をクリックします。

サービスと現在のステータスが表示されます。

ステップ3 必要なサービスをアクティブ化または非アクティブ化します。

- ・サービスを有効にするには、有効にするサービスの隣にあるチェックボックスをオンにします。
- ・サービスを無効にするには、無効にするサービスの隣にあるチェックボックスをオンにします。
- **ステップ4** [保存(Save)] をクリックします。

サービスのアクティブ化が完了するには数分かかることがあります。ステータスの変更を確認 するには、ページを更新します。

### パブリッシャノードに推奨するサービス

次の表に、専用でない TFTP サーバを使用している場合に Unified Communications Manager パ ブリッシャ ノードに推奨するサービスを示します。

| タイプ                     | サービス名                                     |
|-------------------------|-------------------------------------------|
| CM サービス(CM<br>Services) | Cisco CallManager                         |
|                         | Cisco Unified Mobile Voice Access Service |
|                         | Cisco IP Voice Media Streaming App        |
|                         | Cisco CTIManager                          |
|                         | Cisco Extended Functions                  |
|                         | シスコ クラスタ間検索サービス                           |
|                         | シスコロケーション帯域幅マネージャ                         |
|                         | Cisco TFTP                                |
| CTI サービス                | Cisco IP Manager Assistant                |
|                         | Cisco WebDialer Web Service               |
| CDR サービス                | Cisco SOAP - CDRonDemand サービス             |
|                         | Cisco CAR Web Service                     |
| データベースおよび管<br>理者サービス    | Cisco Bulk Provisioning サービス              |
|                         | AXL Web Service                           |
|                         | Cisco URL Web サービス                        |

表 2: 専用ではない TFTP サーバの導入環境に推奨するパブリッシャノード サービス

| タイプ                                           | サービス名                                      |
|-----------------------------------------------|--------------------------------------------|
| パフォーマンスおよび                                    | Cisco Serviceability Reporter              |
| $E = g \int y f = E \chi$<br>(Performance and | Cisco Certificate Authority Proxy Function |
| Monitoring Services)                          |                                            |
| ディレクトリサービス                                    | Cisco DirSync                              |
| (Directory Services)                          |                                            |

$$\mathcal{P}$$

**ヒント** 以下のサービスは、使用する予定がなければ安全に無効化することができます。

- Cisco Messaging Interface
- Cisco DHCP Monitor サービス
- Cisco TAPS サービス
- Cisco Directory Number Alias Sync
- Cisco Directory Number Alias SyncCisco Dialed Number Analyzer Server
- Cisco Dialed Number Analyzer
- Self Provisioning IVR

### サブスクライバノードに推奨するサービス

次の表に、専用ではない TFTP サーバを使用している場合に Unified Communications Manager サブスクライバ ノードに推奨するサービスを示します。

$$\mathbf{\rho}$$

ヒント その他のサービスは、使用する計画がなければ安全に無効化できます。

表 3:専用ではない TFTP サーバの導入環境に推奨するサブスクライバノード サービス

| タイプ                     | サービス名                              |
|-------------------------|------------------------------------|
| CM サービス(CM<br>Services) | Cisco CallManager                  |
|                         | Cisco IP Voice Media Streaming App |
|                         | Cisco CTIManager                   |
|                         | Cisco エクステンション モビリティ               |
|                         | Cisco Extended Functions           |
|                         | Cisco TFTP                         |

クラスタ内の各 IM and Presence Service ノードで次のサービスをアクティブにする必要があり ます。

- Cisco SIP Proxy
- Cisco Presence Engine
- Cisco XCP Connection Manager
- Cisco XCP Authentication Service

## サービス パラメータの設定

ノードのサービスパラメータは、Cisco Unified CM Administration を使用して設定できます。ク ラスタ全体としてマークされているサービスパラメータは、クラスタ内の全ノードに影響を及 ぼします。

/!\

注意 サービスパラメータの一部の変更は、システム障害の原因になることがあります。変更しよう としている機能を完全に理解している場合と、Cisco Technical Assistance Center (TAC)から変 更の指定があった場合を除いて、サービスパラメータに変更を加えないようにしてください。

#### 始める前に

- Unified Communications Manager ノードが設定されていることを確認します。
- ・サービスがアクティブであることを確認します。詳細については、エッセンシャルサービスのアクティブ化(9ページ)を参照してください。

#### 手順

- ステップ1 Cisco Unified CM Administration で、[システム(System)] > [サービス パラメータ(Service Parameters)] を選択します。
- **ステップ2**[サーバ (Server)]ドロップダウンリストのノードを選択します。
- **ステップ3** [サービス (Service) ] ドロップダウン リストのサービスを選択します。
  - **ヒント** [サービス パラメータ設定 (Service Parameter Configuration)] ウィンドウの?アイコ ンをクリックして、サービス パラメータのリストと説明を表示します。
- ステップ4 [詳細設定(Advanced)]をクリックして、すべてのパラメータのリストを表示します。
- **ステップ5** サービス パラメータを変更し、[保存 (Save)]をクリックします。

ウィンドウが更新され、サービスパラメータ値が更新されます。

[デフォルトに設定(Set to Default)] ボタンをクリックすると、すべてのパラメータが、[パラ メータ値(Parameter Value)] フィールドの後に表示される推奨値に更新されます。パラメー タに提案値が設定されていない場合は、[デフォルトに設定(Set to Default)] ボタンをクリッ クしてもサービス パラメータ値は変更されません。

### クラスタ全体のサービス パラメータ設定の表示

[Cisco Unified CM Administration (Cisco Unified Communications Manager Administration)] およ び Cisco Unified Serviceability を使用して、クラスタ内のノードのサービスのステータスを表示 できます。サービス パラメータ設定およびパラメータの説明を表示するには、[Cisco Unified CM Administration (Cisco Unified Communications Manager Administration)]を使用します。

#### 手順

- ステップ1 サービスを表示し、[Cisco Unified CM Administration (Cisco Unified Communications Manager Administration)]を使用して、ノードのサービスパラメータ設定を表示するには、次の手順を 実行します。
  - a) [システム (System)]>[サービスパラメータ (Service Parameters)]の順に選択します。
  - b) [サービスパラメータ設定(Service Parameter Configuration)] ウィンドウで、[サーバ (Server)] ドロップダウン ボックスのノードを選択します。
  - c) [サービス (Service)] ドロップダウン ボックスのサービスを選択します。

選択したノードに適用されるすべてのパラメータが表示されます。[クラスタ全体のパラ メータ(一般) (Clusterwide Parameters (General))] セクションに表示されるパラメータ は、クラスタ内の全ノードに適用されます。

- d) [サービス パラメータ設定 (Service Parameter Configuration)] ウィンドウの (?) アイコン をクリックし、サービス パラメータと説明のリストを表示します。
- ステップ2 クラスタ内の全ノードに関する特定のサービスのサービスパラメータを表示するには、[サー ビスパラメータ設定(Service Parameter Configuration)]ウィンドウの[関連リンク(Related Links)]ドロップダウンボックスの[すべてのサーバに対するパラメータ(Parameters for All Servers)]を選択し、[Go]をクリックします。

[すべてのサーバに対するパラメータ(Parameters for All Servers)]ウィンドウが表示されます。 表示されているサーバ名またはパラメータ値をクリックして、関連する[サービスパラメータ 設定(Service Parameter Configuration)]ウィンドウを開くことができます。

ステップ3 クラスタ内の全ノードに関する特定のサービスの同期外れサービスパラメータを表示するに は、[すべてのサーバに対するパラメータ(Parameters for All Servers)]ウィンドウの[関連リン ク(Related Links)]ドロップダウンボックスの[すべてのサーバに対する同期外れパラメータ (Out of Sync Parameters for All Servers)]を選択し、[Go] をクリックします。

> [すべてのサーバに対する同期外れパラメータ(Out of Sync Parameters for All Servers)] ウィン ドウが表示されます。表示されているサーバ名またはパラメータ値をクリックして、関連する

[サービス パラメータ設定(Service Parameter Configuration)] ウィンドウを開くことができます。